راهنمای استفاده از نرم افزار اندروید e-remote

e-remote android : این نرم افزار برای مانیتورینگ و ویرایش hmi بوسیله سیستم عامل اندروید میباشد.

ر اهنمای نصب: لطفا به سایت <u>www.deltakaran.com</u> مر اجعه کرده سپس ــــــه دانلود ــــه نرم افز ار نرم افز ار eremote android را دانلود کرده و قبل از نصب به قسمت تنظیمات رفته و گزینه Unknown source تیک زده.

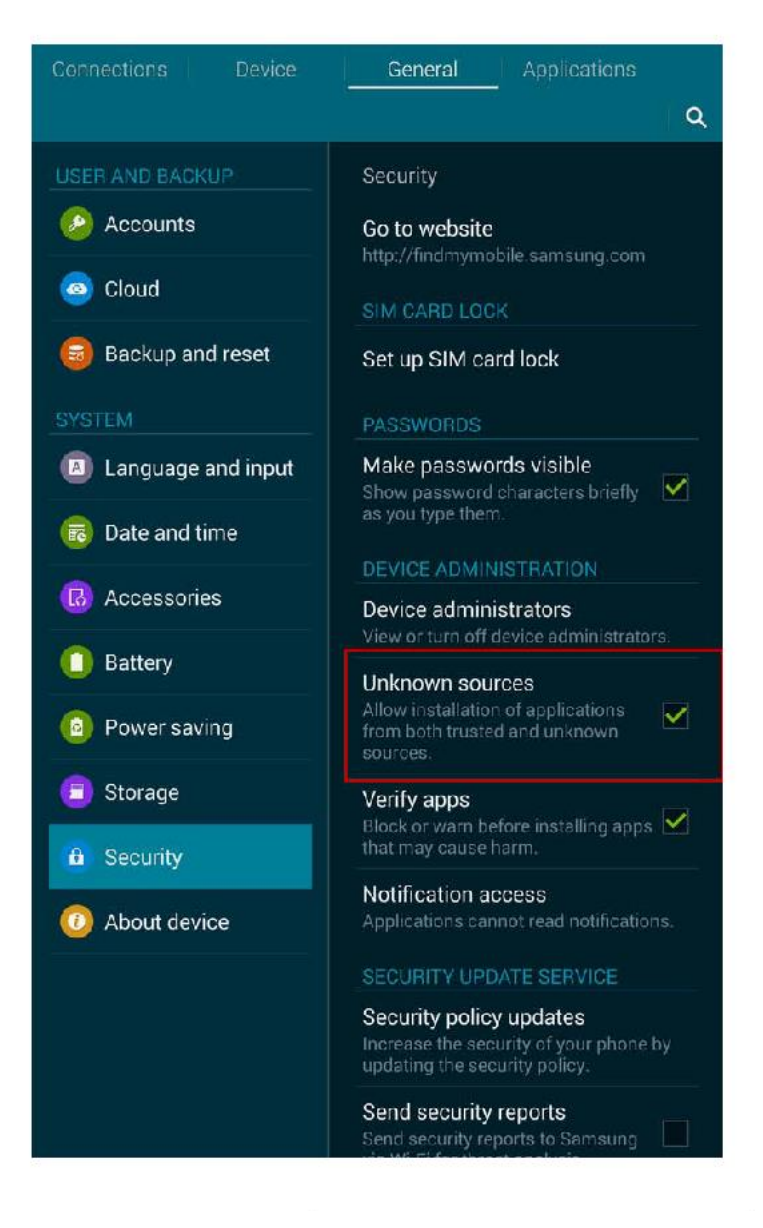

چگونه HMI را برای اتصال به نرم افزار تنظیم کنیم؟

۱-ابتدا بر روی NEW کلیک کردہ

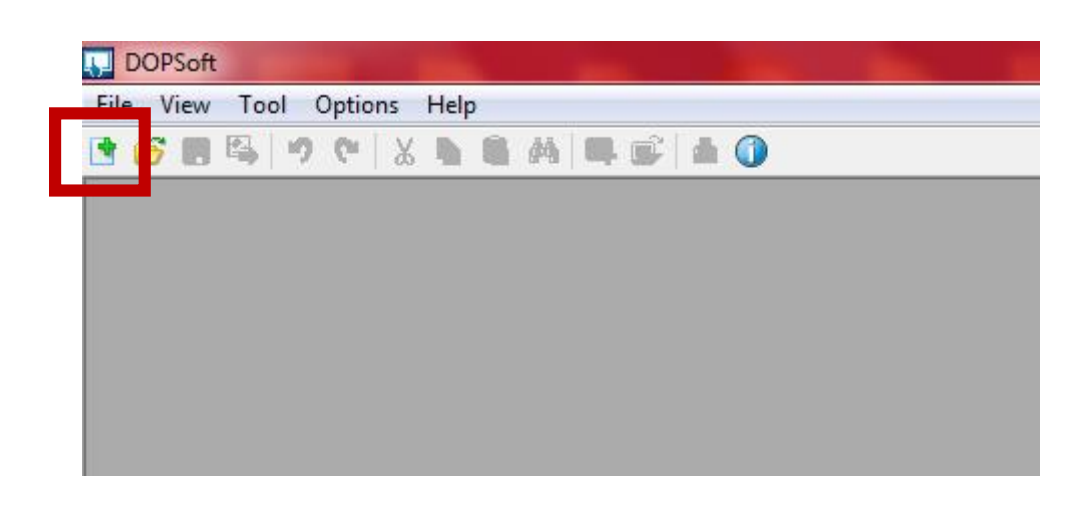

۲-مدل HMI را انتخاب میکنیم

| Series         |                                | HMI List       |              |  |  |  |
|----------------|--------------------------------|----------------|--------------|--|--|--|
| DOP-B series 🔹 | <ul> <li>Model Type</li> </ul> | Resolution     | n Color      |  |  |  |
|                | B03S210                        | 480 * 272      | 65536 Colors |  |  |  |
|                | B03S211                        | 480 * 272      | 65536 Colors |  |  |  |
|                | B03E211                        | 480 * 272      | 65536 Colors |  |  |  |
|                | B04S211                        | 480 * 272      | 65536 Colors |  |  |  |
|                | B05S100                        | 320 * 234      | 65536 Colors |  |  |  |
|                | B05S101                        | 320 * 234      | 65536 Colors |  |  |  |
|                | B05S111                        | 320 * 234      | 65536 Colors |  |  |  |
|                | B07S201                        | 480 * 272      | 65536 Colors |  |  |  |
|                | B07S211                        | 480 * 272      | 65536 Colors |  |  |  |
|                | B07S411                        | 800 * 480      | 65536 Colors |  |  |  |
|                | B07S401K                       | 800 * 480      | 65536 Colors |  |  |  |
|                | B07S411K                       | 800 * 480      | 65536 Colors |  |  |  |
|                | B07S415                        | 800 * 480      | 65536 Colors |  |  |  |
|                |                                | Project Setup  |              |  |  |  |
|                | Project Name:                  | [              | NewHMI       |  |  |  |
| A LECT         | Screen Name:                   | [              | Screen_1     |  |  |  |
|                | Screen No:                     | [              | 1            |  |  |  |
|                | Printer:                       | [              |              |  |  |  |
|                | System Messa                   | ge Language: ( | English •    |  |  |  |
|                | HMI Rotation                   | : (            | 0 v degree   |  |  |  |
|                |                                |                |              |  |  |  |

## ۳-بر روی EHERNET کلیک کردہ

|                | Commu                                 | nication Setting          |     |
|----------------|---------------------------------------|---------------------------|-----|
|                |                                       |                           |     |
| Device Lo      | calHost SMTP                          |                           |     |
| 11<br>Locathos |                                       |                           | _   |
|                | Overwrite IP                          |                           | E   |
|                | Obtain an IP address autom            | atically                  |     |
|                | HMI                                   | HMI                       |     |
|                | HMI IP Address                        | 0 . 0 . 0 . 1             |     |
|                | Subnat Mack                           | 255 255 255 0             |     |
|                | Gatarra IB                            |                           |     |
|                | Gateway IP                            |                           |     |
|                | upload/download port                  |                           |     |
|                | Modbus TCP Server Port                | 502                       |     |
| Networ         | k (eRemote/eServer/Ladder Monitoring) | )                         |     |
|                | Enable                                | 12345678                  |     |
|                | Fassword                              | 100 (ms)                  |     |
|                | Deat                                  | 100 V (ms)                |     |
|                |                                       |                           |     |
|                | Snow warning in disconnect            | non                       |     |
|                | Close warning window                  | when the connection is ok |     |
|                |                                       |                           |     |
|                |                                       |                           |     |
|                |                                       | Back Next Cancel          | Fin |

۴ -در پنجره باز شده

۱- برروی LOCA HOSTکلیک کردہ

۲-گزینه overwrite IP را تیک میزنیم و در قسمت IP hmi , HMI IP Address را تعیین میکنیم. لازم به ذکر ست قسمت

سوم IP برای ارتباط با SMARTPHONE حتما باید بر روی یک تنظیم شود.

| ینه  enable ر ا تیک میز نیم | ۲_گز | • |
|-----------------------------|------|---|
|-----------------------------|------|---|

| Project Wizard |                  |                                            |                         | × |
|----------------|------------------|--------------------------------------------|-------------------------|---|
|                |                  | Communica                                  | tion Setting            |   |
| COM1           | Device LocalHost | t SMTP                                     |                         |   |
|                | Localhost        |                                            | E                       |   |
| COM2           |                  | Overwrite IP                               | -11-1                   |   |
|                |                  | HMI                                        | HMI                     |   |
| Ethernet       |                  | HMI IP Address                             | 192 . 168 . 1 . 10      |   |
|                |                  | Subnet Mask                                | 255 . 255 . 255 . 0     |   |
|                |                  | Gateway IP                                 | 0.0.0.0                 |   |
|                |                  | upload/download port                       | 12346                   |   |
|                |                  | Modbus TCP Server Port                     | 502                     |   |
|                | Network (eRe     | noto'oSeguer/Ladder Monitoring)<br>√Enable | 13245679                |   |
|                |                  | Password                                   | 100 (me)                |   |
|                |                  | Port                                       | 12348                   |   |
|                |                  | Show warning in disconnection              |                         |   |
|                |                  | Close warning window wh                    | en the connection is ok |   |
|                |                  |                                            | •                       |   |
|                |                  |                                            |                         |   |
|                |                  |                                            | Back Next Cancel Finish |   |

۵- بر روی finish کلیک میکنیم .

راه اندازی نرم افزار

۱-گزینه automatic search را انتخاب میکنیم.

|            | * 🕅 🕄 🕄 📲 | r:r1 |
|------------|-----------|------|
| le Remote  | [•]       | ,Q   |
|            |           |      |
| IP Address | : 12348   |      |
| Password   |           | 1    |
|            |           |      |
|            |           |      |
|            |           |      |
|            |           |      |
|            |           |      |
|            |           |      |
|            |           |      |

۲- hmi های موجود در شبکه را در لیست زیر نشان میدهد.hmi مورد نظر را انتخاب میکنیم.

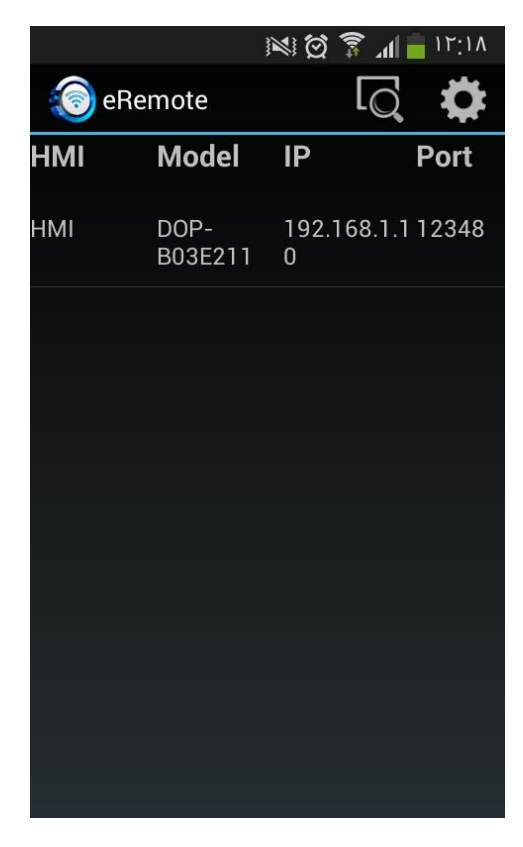

۳-پسورد وارد کرده در بخش تنظیمات hmi را وارد میکنیم.

| Network (e | Remote/eS       | erver/Ladder N             | Ionitoring | ) —          |               |  |  |
|------------|-----------------|----------------------------|------------|--------------|---------------|--|--|
|            | Passy           | ✓ Enable Password ScanTime |            |              | 12345678      |  |  |
|            | Scan            |                            |            |              | 100 🚔 (ms)    |  |  |
|            | Port            |                            |            | 12348        |               |  |  |
|            | Sł              | 10w warning in             | disconnec  | tion         |               |  |  |
|            |                 | Close warnir               | ıg window  | when the con | nection is ok |  |  |
|            |                 |                            |            |              |               |  |  |
|            | * 1             | il 🔋 🕲 🕅                   | 17:77      |              |               |  |  |
| 🔘 eRem     | ote             | Q                          | <b>\$</b>  |              |               |  |  |
| HMI N      | Model           | IP                         | Port       |              |               |  |  |
|            | )OP-<br>303E211 | 192.168.1.1<br>0           | 12348      |              |               |  |  |
| eRemo      | te              |                            |            |              |               |  |  |
| Please i   | nput the        | password :                 |            |              |               |  |  |
| Passw      | ord             |                            | a          |              |               |  |  |
| Cancel     |                 | ОК                         |            |              |               |  |  |
|            |                 |                            |            |              |               |  |  |
|            |                 |                            |            |              |               |  |  |
|            |                 |                            |            |              |               |  |  |
|            |                 |                            |            |              |               |  |  |

ویژگی و قابلیت های نرم افزار dop e-remove android

به طور خلاصه این نرم افزار smartphone را تبدیل به یک hmi میکند و تمام قابلیت های hmi بر روی smartphone

۱- در زمان استفاده از این نرم افزار hmi و smartphone به صورت انلاین با یکدیگر در ارتباط میباشند و انجام تغییرات بر روی هر کدام قابل مشاهده بر روی دیگری می باشد.

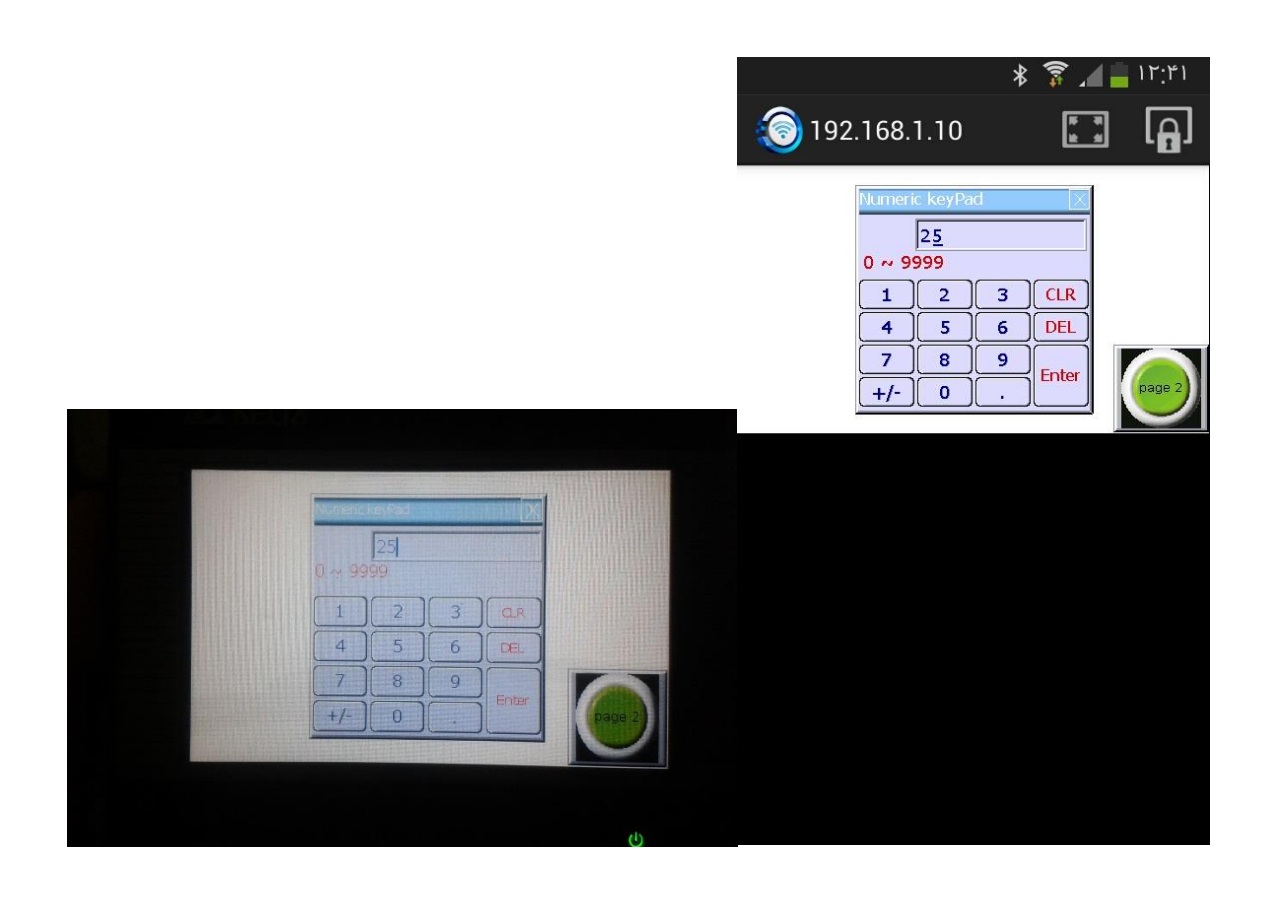

اگر نتوانستید به نرم افزار متصل متصل شوید

- ۱- تنظیمات مربوط به hmi چک کنید.
- ۲- قسمت سوم ip برای اتصال به smartphone حتما باید بر روی یک تنظیم شده باشد. 192.168.1.xx
  - ۳- سه قسمت اول ip موبایل یا تبلت باید با hmi یکسان باشد.
  - ۴- از اتصال صحیح hmi به شبکه wifi اطمینان حاصل کنید